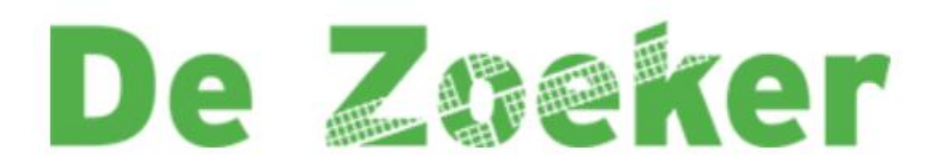

Beste ouder(s)/verzorger(s),

Om het nieuws van onze school met u te delen, maken wij gebruik van een app: De Zoeker/-Schoolpraat-app. In deze app maken wij gebruik van een persoonlijk-account zodat onze informatie alleen komt bij de personen waarbij het hoort. Via dit persoonlijke account bent u in één keer automatisch ingelogd voor uw kind(eren) voor nu en voor alle toekomstige jaren.

Op de volgende bladzijde vindt u een kort stappenplan om de app te installeren om vervolgens een account aan te maken en in te loggen.

Team De Zoeker

- Stap 1: Het downloaden van de app;
- Stap 2: Het aanmelden van uzelf wanneer de app geïnstalleerd is;
- Stap 3: Activate email accepteren;
- Stap 4: Inloggen met uw email en wachtwoord

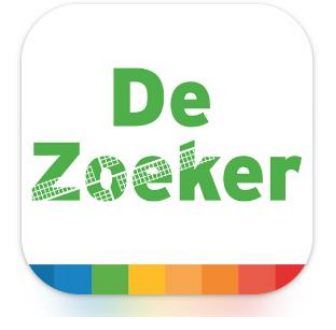

## Stap 1: het downloaden van de app

## Android toestel:

Ga voor Android (o.a. Samsung) naar de **Play Store >** en ty bovenaan en download de app.

en typ OBS De Zoeker in hetzoekbalkje

OBS de Zoeker - Apps op Google Play

## iPhone:

Ga voor iPhone (Apple) naar de App Store,

re, 🕂

typ Zaan Primair en download de app.

Zaan Primair in de App Store (apple.com)

#### iPad:

Ga voor iPad (Apple) naar de App Store,

typ Zaan Primair en download de app.

Zet de filter op: 'alleen iPhone'!

| dersteunt Alleen Phone<br>is Willekeurit<br>teoporie Willekeurit<br>preter op Relevands<br>dtiden Allee<br>De Dorpsakker<br>De Dorpsakker<br>De Dorpsakker                                                                                                    | Carrow private<br>Carrow private<br>Carrow private |                  | INVELAN<br>Wedia BV   |                                                                    |          |
|----------------------------------------------------------------------------------------------------|----------------------------------------------------------------------------------------------------|------------------|-----------------------|--------------------------------------------------------------------|----------|
| Allean Phon a Willekeuri Kegorie Willekeuri Willekeuri W                                                                                                    | Construction of the second second sec                                                                                                    | PEN ONTW<br>Yeph | MELAN<br>Media BV     |                                                                    | Me       |
| s Willekeurly<br>teegorie Willekeurly<br>fritiden Aler<br>Stiden Aler<br>De Dorpsakker<br>Condensys                                                                                                    | Construction Construction C                                                                                                    | PEN ONTW<br>Yeph | Wedia BV              |                                                                    | M        |
| tegorie Willekeurig<br>Itteer op Relavands<br>Ittigden Allen<br>Mitterstemmen<br>De Dorpsakker<br>Dickersge                                                                                                    | Contraction of the second second seco                                                                                                    | T                |                       | - Stran                                                            | W.C.     |
| Relevantia<br>http:// Alexantia<br>Market Alexantia<br>Market Alexantia | A construction of the second second s                                                                                                    | T                |                       | 20000                                                              | E        |
| Aller                                                                                                    | 5 Sector<br>And Control of Control<br>And Sector States                                                                                                    | T                |                       | - Carolin<br>Carolin                                               | e        |
| De Dorpsakker<br>Criederejs                                                                                                    | Ken to have                                                                                                    | R                |                       | 2000                                                               | e<br>e   |
| De Dorpsakker<br>Cristerrijs                                                                                                    |                                                                                                    | 7                |                       |                                                                    |          |
| De Dorpsakker<br>Onderøijs                                                                                                    |                                                                                                    | 3                |                       |                                                                    | 0        |
| De Dorpsakker<br>Ordereija                                                                                                    |                                                                                                    | 3                |                       |                                                                    | 0        |
| De Dorpsakker<br>Cristeriejs                                                                                                    |                                                                                                    | ~ ~              |                       |                                                                    |          |
| De Dorpsakker<br>Onderaijs                                                                                                    |                                                                                                    |                  |                       |                                                                    |          |
| De Dorpsakker<br>Cridenwijs                                                                                                    |                                                                                                    |                  |                       |                                                                    |          |
| To Chiberwija                                                                                                    | DOWN                                                                                                    | LOAD             | De Kroosduik          | er                                                                 | DOWNLOAD |
|                                                                                                    |                                                                                                    | 1                | Onderwes              |                                                                    |          |
| (A) (A)                                                                                                    |                                                                                                    |                  | 10-1004-0-1 80<br>(#) | 0                                                                  | 0        |
| fatistic                                                                                                    | Visual                                                                                                    |                  | Neuro                 | Kalender                                                           |          |
| Diversing III and JIIII<br>Passenticit<br>alls kindware zijn 'n mediage wij                                                                                                    | Southy we post                                                                                                    |                  | Inothing wan get      | of Develop 37 april 271<br>Passorit/@<br>afe touterer april 1 make |          |
| Manage So and 1973<br>Grante political                                                                                                    | The Real Second St Asso Managers A                                                                                                    |                  | The Ball Some Streets | Andrew State                                                       |          |
| Wandoog                                                                                                    |                                                                                                    |                  |                       |                                                                    |          |
|                                                                                                    | of Games                                                                                                    | ADD9             | e Upo                 | Sates                                                              | Q Zoek   |

**Open de app** nadat deze klaar is met downloaden.

Voor IPhone: Wanneer de download klaar is, opent u deze. Zoek in de lijst met scholen en zoek OBS De Zoeker.

Vervolgens opent de app zich op de startpagina van de school en volgt **stap 2**. Dit omdat uop deze manier groepsberichten kunt ontvangen.

## Stap 2.1

| Als u de app opent op uw telefoon, dankriigt u dit                         | Nieuws                                                          |
|----------------------------------------------------------------------------|-----------------------------------------------------------------|
| scherm in beeld.                                                           | Inloggen                                                        |
| U moet dan eerst klikken op > Accountaanmaken.                             | Gebruik je accountgegevens om hier in te loggen.<br>E-mailadres |
| Allereerst wordt het mailadres gevraagdwaarop u bij de school bekend bent. |                                                                 |
|                                                                            | Wachtwoord                                                      |
|                                                                            |                                                                 |
|                                                                            | Account aanmaken Inloggen                                       |
|                                                                            | Wachtwoord vergeten?                                            |
|                                                                            |                                                                 |

# Stap 2.2

U krijgt nu een nieuw scherm waar u een accountkunt aanmaken.

Na het invullen van uw gegevens, klikt u rechtsonderaan op > Account aanmaken

Belangrijk is dat u uw wachtwoord goed opslaatergens. Wij kunnen dit niet voor u resetten.

## Stap 3:

U ontvangt nu <mark>een activatiemail</mark> in uw eigen mailInbox. (Mocht u geen mail hebben gekregen, kijkdan in uw spam-mail.)

Klik in de mail op > Activeren

U krijgt dan direct een melding of uw adres op dewhitelist staat.

#### Updaten

Account aanmaken

Hier kunt u een account aanmaken

Voornaam

Tussenvoegsel

Achternaam

E-mailadres

Herhaal e-mailadres

Wachtwoord

| (Hours                                                       | Stap 4:                                          |
|--------------------------------------------------------------|--------------------------------------------------|
| Inloggen<br>Gebruik je accountgegevens om hier in te loggen. | U kunt nu inloggen met<br>uw emailadres en eigen |
| E-mailadres                                                  | wachtwoord.                                      |
|                                                              |                                                  |
|                                                              |                                                  |
| Wachtwoord                                                   |                                                  |
| Wachtwoord                                                   |                                                  |

Krijgt u een melding dat u niet op de Whitelist\* staat? Probeer dan eerst even of u toch in kunt loggen. Neem anders contact op met administratie van de school:

Andrea de Vries: <u>an.devries@zaanprimair.nl</u>

\*In de whitelist staan alle e-mailadressen die in onze schooladministratie bekend zijn.